# 10月受験生サッカー部部活体験について

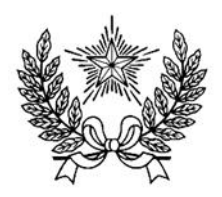

## 10/26 開催!

「サッカー部」が体験できます!

各回 30 名ずつを募集します。小学校5、6年生のみ申込可能です。

|                      |      | タイムテーブル |
|----------------------|------|---------|
|                      | 受付開始 | 13:40   |
| 10月20日(上)<br>14時宝海の回 | 開始時間 | 14:00   |
| 14 时关旭00回            | 終了時間 | 14:30   |
|                      | 受付開始 | 14:40   |
|                      | 開始時間 | 15:00   |
| 15 时关旭切回             | 終了時間 | 15:30   |

★サッカーに関する注意事項

・運動のできる服装、靴(スパイク不可)に、着替えてから集合してください。

・水分補給のため、十分な量の飲み物を用意してください。

・雨天・荒天時は中止なることがあります。前日に開催可否のメールをいたしますが、雷等でイベント途中に 中止になる可能性があることをご了承ください。

★その他の注意事項

・先着順で受け付けますので、ご了承ください。お申し込みは小学校 5・6 年生に限ることをご了承ください。6 月の受験生サッカー部部活体験に参加された方のお申し込み・複数回のお申し込みはご遠慮ください。

・集合場所は、講堂です。イベント予約サイトのマイページから受付票をプリントアウトし、当日ご持参ください。

・怪我に対応するイベント保険に加入しています。

・集合に遅れた際、体験が出来なくなる可能性があります。ご注意ください。

・当日説明会は実施いたしません。ご了承ください。

### ◆ イベント申込の流れ

(申込は 10 月 22 日(火)正午から 10 月 25 日(金)正午までの予定)

イベント申込は、お持ちのパソコン、スマートフォンまたはタブレット端末からインターネットにアクセスし、 イベント申込サイトをご利用ください。

|        |                  | STEP 0                | STEP 1                             | STEP 2  | STEP 3      | STEP 4                    | STEP5    |
|--------|------------------|-----------------------|------------------------------------|---------|-------------|---------------------------|----------|
| イベント申込 | アクセス(本校ホームページより) | を登録<br>ユーザID(メールアドレス) | 詳細ボタンを押下<br>申し込みたいイベントの<br>い<br>*2 | 申込人数を選択 | イベント参加者情報入力 | イベント<br>申込内容の<br>確認<br>※3 | イベント申込完了 |

- ※1 初めてお手続きする方は、画面の指示にしたがってユーザ ID(メールアドレス)を登録し、ログインしてください。
- ※2 お申込に際しては、受付期間、申込対象者等をよくご確認ください。
- ※3 入力内容の誤りに気付いた場合には、「戻る」ボタンを押下し、参加者情報入力画面より修正してください。

### ◆ イベント申込利用の手引き

#### STEP0 イベント申込サイトにログインする

- イベント申込サイトへのアクセス 本校 HP(https://www.gyosei-h.ed.jp)に記載されている「イベント申込」の案内バナー画像をクリ ックして、イベント申込サイトへアクセスしてください。
- ユーザ ID (メールアドレス) 登録(初回のみ) 利用規約、個人情報の取り扱いに同意のうえ、ユーザ ID (メールアドレス)を登録してください。ユー ザ ID 登録用の確認コードをメールにてお知らせします。引き続き『パスワード登録画面』にて確認コ ード、氏名(カナ)、パスワードをご登録ください。
- 3. ログイン

ご登録いただいたユーザ ID(メールアドレス)、パスワードを入力し、ログインしてください。

- 【!注意事項!】
- ◆ 事前に設定をご確認ください
  - ・「@e-shiharai.net」からのEメールが受信できるように設定してください。
  - ・URL 付メールが受信できるように設定してください。
- ◇ 追加申込をはじめ今後本校のイベントに申し込む際は、ご登録いただいた「ユーザ ID(メールアドレス)」を利用してください。メールアドレスを変更される場合は、ログイン後「ユーザ情報変更」メニューより変更を行ってください。

#### STEP1 申し込みたいイベントを選択する

希望するイベントの申込を行ってください。 ※申込後にキャンセルを行う場合には、対象のイベントを確認し、「キャンセル」ボタンを 押下してください。申込内容を変更する場合は、キャンセルを行ったうえで、再度申込を 行ってください。

#### STEP2 申込人数を選択する

希望するイベントの申込人数を選択してください。

#### STEP3 イベント参加者情報を入力する

画面の指示にしたがって、参加者情報を入力(または、選択)します。

#### STEP4 申込内容、参加者情報を確認する

選択した申込内容、入力した参加者情報に誤りがないか、確認します。 内容の訂正を行う場合、戻るボタンを押下し、申込内容、参加者情報を訂正してください。

#### **STEP5** イベント申込完了

申込ボタンを押下し、申込みを完了させます。 ※申込完了後に申込内容を確認する場合は、ログイン後のイベントー覧画面より確認してく ださい。

お問合せ先: 暁星中学校 03-3262-3291

イベント申込サイトに関するお問合せ先:画面下部の『よくある質問』参照